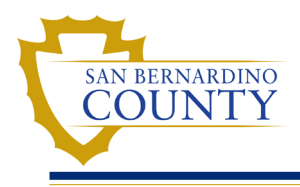

## **Form Inquiry Page**

Read only copies of all submitted forms can be found in the HR Forms Approval Inquiry page and will be made available to ATC Payroll, Department Pay Clerks, and Human Resources Business Partners in the following location.

Navigation: Navigator > Workforce Administration > HR Form Approval Inquiry

From this page you can search by Form, Status, Employee ID, Department, Position Number, or Initiator. You can also click on the Search button with blank fields to show all available forms submitted.

## **Note:** The Initiator for the Last Warrant form is the employee.

1. Select Designation of Last Warrant from the **Form** dropdown field. You may also select a status (Approved, Denied, Pending) from the **Status** dropdown or leave blank.

| HR Forms Approval Inquiry                                                                                                    |                     |  |  |  |  |  |  |  |  |
|----------------------------------------------------------------------------------------------------|---------------------|--|--|--|--|--|--|--|--|
| Enter your criteria to begin your search. The Transaction Name and other criteria will restrict the amount of data that will be retrieved or leave them blank to get all available Request data. To retrieve data for all employees, leave the Employee ID blank. |                     |  |  |  |  |  |  |  |  |
| Click the Search button to retrieve the data matching the criteria you have input.                                                                                                    |                     |  |  |  |  |  |  |  |  |
| HR Forms Approval Search Criteria                                                                                                    |                     |  |  |  |  |  |  |  |  |
| Employee ID: Q<br>Department: Q<br>Position: Q                                                                                                    | Form V<br>Status: V |  |  |  |  |  |  |  |  |
| Initiator:                                                                                                    | Search Reset        |  |  |  |  |  |  |  |  |

2. Click the Search button and the results will display in the HR Forms Approval Search Results section. Click on the Name field to be taken directly to the submitted form in read only mode.

| HR Forms Approval Search Results |                 |            |            |                   | Personalize   Find   View All   🔊   🌉 |                       |         | First 🕢 1 of 1 🕑 Last  |                          |
|----------------------------------|-----------------|------------|------------|-------------------|---------------------------------------|-----------------------|---------|------------------------|--------------------------|
| Empl ID                          | Name            | Department | Department | Position          | Form                                  | Initiator<br>Name     | Status  | Last Update<br>User ID | Last Update<br>Date/Time |
| A1900                            | Alba,Maria Jose | 52251      | HS Payroll | Fiscal Specialist | Designation of Last Warrant           | Maria<br>Jose<br>Alba | Pending | A1900                  | 10/01/2021<br>8:27:02AM  |
|                                  |                 |            |            |                   |                                       |                       |         |                        |                          |